σ

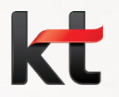

# 배우자 건강보험 등재 매뉴얼

2014. 03. 21 / 경영지원실 경영지원담당

ACTION의 실천이 기업문화 혁신을 완성합니다.

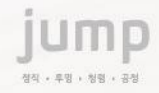

# 1. 배우자 건강보험 등재 여부 확인

# ■ case# 1. 배우자가 등재되어 있는 경우 (상태-유효)

| BIT ERP                       |                                                                                                    |               |  |  |  |  |  |  |  |
|-------------------------------|----------------------------------------------------------------------------------------------------|---------------|--|--|--|--|--|--|--|
| THE ELEP OF 12                | 표근표가 아가 포가 포함은 적용의급 환경입니                                                                                                    |               |  |  |  |  |  |  |  |
| ERP Home HR 재무                | 구매 사업관리 MDM ERP Barcode TICES BW 권한신청                                                                                             | → 의료비 → 신청대상  |  |  |  |  |  |  |  |
| HR Home 개인업무 관련               | 기업무 담당업무 HR통합 결재함 표준활동 입력 HR결재 위임                                                                                                 | 자 등록 클릭       |  |  |  |  |  |  |  |
| 1                             | HR > 개인업무 > 복지후생 > 의료비 > 신청대상자 등록 전체 화면 [6]                                                                                       |               |  |  |  |  |  |  |  |
|                               |                                                                                                    |               |  |  |  |  |  |  |  |
| ▶ 2014년 실존보험                  | · 신정대상사능복                                                                                                    | ② 상태가 유효인 경우  |  |  |  |  |  |  |  |
| <ul> <li>복지수혜 종합현황</li> </ul> | 》 직원 정보                                                                                                    |               |  |  |  |  |  |  |  |
| ▶ 통신비지원                       | 사번 성명 직위 소속                                                                                                    | 배우자가 이미 등재되   |  |  |  |  |  |  |  |
| ▶ 선택적복지                       | 10000000 이몽룡 매니저 경영지원담당                                                                                                    | 어 있으므로 추가 신청  |  |  |  |  |  |  |  |
| ▶ 대부                          | ) 등로 정보                                                                                                    | - 북필요         |  |  |  |  |  |  |  |
| ▶ 대학학자금                       | 전체 ▼ 10000000 이용룡 신규등록 기족변경 수정 승인와                                                                                                |               |  |  |  |  |  |  |  |
| ▶ 중고학자금                       | 선택 신청변호 사변 등록가족이름/의료보험증시작일 상태 유효시작일 유효종료일 반려사유                                                                                    | (건강검진 포인트 지급) |  |  |  |  |  |  |  |
| ▶ 우리사주                        |                                                                                                    |               |  |  |  |  |  |  |  |
| ▶ 사택                          | C 20130012172 10000000 (3) 성춘향 <u>19940621</u> (2) 유효 2013-10-17 2014-10-16                                                       |               |  |  |  |  |  |  |  |
| ▶ 단체보험                        | 이태선 19340621                                                                                                    | ] ③ 등록가족이름/의료 |  |  |  |  |  |  |  |
| ♥ 이루비                         | 등록가족 ×                                                                                                    | 보험증시작일 클릭 시   |  |  |  |  |  |  |  |
| · 기교기                         | ▶ 등록가족                                                                                                    |               |  |  |  |  |  |  |  |
|                               | 사변 관계 가족이름 주민번호 유효시작일 유효종료일 의료보험증시작일                                                                                              | 유효종료일 확인 가능   |  |  |  |  |  |  |  |
| 신청대상사 등복                      | 10000000 본인 이몽룡 6 -1****** 2013-10-17 2014-10-16 1994-06-21                                                                       |               |  |  |  |  |  |  |  |
| • 의료비 소획                      | 10000000 지 정준양 <u>6 200000</u> 2013 10 11 2014 10 10 1034 00 21<br>10000000 자(남) 이태백 9: -1****** 2013-10-17 2014-10-16 1994-06-21 | -             |  |  |  |  |  |  |  |
| • 의료비 신청                      | 10000000 <sub>자(남)</sub> 이태천 91 -1****** 2013-10-17 2014-10-16 1994-06-21                                                         |               |  |  |  |  |  |  |  |
| ▶ 연금저축                        |                                                                                                    |               |  |  |  |  |  |  |  |
| ▶ 유니폼                         |                                                                                                    |               |  |  |  |  |  |  |  |
| ▶ 상조회                         |                                                                                                    |               |  |  |  |  |  |  |  |
| ▶ 상호부조                        |                                                                                                    |               |  |  |  |  |  |  |  |
|                               |                                                                                                    |               |  |  |  |  |  |  |  |

### ■ case# 2. 배우자가 등재되어 있는 경우 (상태-폐기)

| BIT ERP         | ਵ75 <u></u><br>ਵ                                                                                                    | (1) BIT-ERP → HR →                    |
|-----------------|----------------------------------------------------------------------------------------------------|---------------------------------------|
| 《뒤로 앞으로》 이력 보기  | 개인업무 → 복지후생                                                                                                    |                                       |
| ERP Home HR 재무  | 구매 사업관리 MDM ERP Barcode TICES BW 권한신청                                                                                                    | → 의료비 → 신청대상                          |
| HR Home 개인업무 관리 | 1업무 담당업무 HR통합 결재함 표준활동 입력 HR결재 위임                                                                                                    | 자 등록 클릭                               |
| 1               | HR > 개인업무 > 복지후생 > 의료비 > 신청대상자 등록 전체 화면 옵션 ▼                                                                                                    |                                       |
| ▶ 2014년 실손보험    | 진청대상자등록                                                                                                    | ② 상태가 <mark>폐</mark> 기인 경우            |
| • 복지수혜 종합현황     | » 직원 정보                                                                                                    | 배우자가 이미 등재되                           |
| ▶ 통신비지원         | 사번 성명 직위 소속                                                                                                    | 어 있으나 <mark>유효종료일</mark>              |
| ▶ 선택적복지         | 1000000 이몽룡 매니저 경영지원담당                                                                                                    | 이 지났으므로 추가 신                          |
| ▶ 대학학자금         | > 등록 정보           전체         10000000         이용룡         신규등록         기족변경         수정         승인묘청                                                                                                    | <mark>청 필요</mark> (미 등재 시 건           |
| ▶ 중고학자금         | 선택 신청번호 사번 등록가족이름/의료보험증시작일 상태 유효시작일 유효종료일 반러사유                                                                                                    | 강검진 포인트 미지급)                          |
| ▶ 우리사주          | 이용량 <u>1994021</u><br>성춘향 <u>1994021</u> ····································                                                                                                    |                                       |
| ▶ 사택            | 이태백 <u>19940621</u><br>이태백 <u>19940621</u><br>이태현 <u>19940621</u>                                                                                                    | ③ 등록가족이름/의료                           |
| ▶ 단체보험          | 등록가족 ×                                                                                                    | 보험증시작일 클릭 시                           |
| ▼ 의료비           | 》등록가족                                                                                                    | 으ㅎ족류익 화인 가는                           |
| • 2013근 귀표미 지   | 사변 관계 가족이름 주민번호 유효시작일 유효종료일 의료보험증시작일                                                                                                    | ##0#2 4C 10                           |
| · 의료비 조회        | 10000000 <sup>논인</sup> 이몽룡 <sup>6</sup> <sup>-[******</sup> 2013-02-01 2014-02-01 <sup>1994-06-21</sup><br>10000000 처 성춘향 <sup>6</sup> <sup>-2******</sup> 2013-02-01 2014-02-01 <sup>1994-06-21</sup> | ※ 아래 차고하여 드로                          |
| • 의료비 신청        | 10000000 자(남) 이타백 9: -1****** 2013-02-01 2014-02-01 1994-06-21<br>10000000 자(남) 이타처 9: -1****** 2013-02-01 2014-02-01 1994-06-21                                                                       | ····································· |
| ▶ 연금저축          |                                                                                                    | 2. 건강모임 사격확인지                         |
| ▶ 유니폼           |                                                                                                    | 술력                                    |
| ▶ 상조회           |                                                                                                    | 3. BIT ERP 배우자 건강                     |
| ▶ 상호부조          |                                                                                                    | 보험 등재                                 |

# ■ case# 3. 배우자가 등재되어 있지 않은 경우

| 🍎 http://biterp.kt.com/?target=ps - 신청대상자 등록 - KT ERP 업       | 무포탈 - Windows Internet Explorer 📃 🗇 🔤 🔤                                              |                                            |
|---------------------------------------------------------------|--------------------------------------------------------------------------------------|--------------------------------------------|
| BIT ERP                                                       | 로그오프                                                                                 | (1) BIT-ERP $\rightarrow$ HR $\rightarrow$ |
| ◀뒤로 앞으로▶ 미력 보기 도움말                                            | 님 환영합니다.                                                                             | 개인업무 → 복지후생                                |
| ERP Home HR 재무 구매 사업관리                                        | MDM ERP Barcode TICES BW 권한신청                                                        |                                            |
| HR Home 개인업무 담당업무 HR 통합 결재함 표                                 | 준활동 입력 HR 결재 위임                                                                      | ▶ 의료비 → 신정대상                               |
| HR > 개인업무 > 복지후생                                              | > 의료비 > 신청대상자 등록 전체 화면 입견 ▼                                                          | 자 등로 클린                                    |
| ▶ 인사정보                                                        |                                                                                      |                                            |
| ▶ 경력개발                                                        |                                                                                      | -                                          |
| ▶ 평가 사번                                                       | 성명 직위 소속<br>메니디                                                                      |                                            |
| ▶ 복무 <u>10000000</u><br>동로 전비                                 |                                                                                      | 🔹 ② 가족변경 클릭                                |
| ▶ 급여                                                          | 신규등록 가족변경 수정 승인요청                                                                    |                                            |
| <ul> <li>◄시구성</li> <li>2014년 심소보험</li> <li>전택 신청번호</li> </ul> | 사비 드로가조에르/이류부혀즈시장의 산태 으호시장의 으호조류일 반려사유                                               |                                            |
| <ul> <li>· 복지수혜 종합현황</li> </ul>                               | 신청대상사등록 *                                                                            |                                            |
| ▶ 통신비지원                                                       | 》신청대상자등록                                                                             | ③ 본인만 능록되어 있                               |
| ▶ 선택적복지                                                       | 지 ····································                                               | 느 겨우 배우자 거가비                               |
| ▶ 대부                                                          | ○         10000000         0  3#         (3)         본인         ▼         2011-01-03 |                                            |
| ▶ 대학학사금<br>▶ 중고한자금                                            |                                                                                      | 험 등재 필요                                    |
| ▶ 우리사주                                                        |                                                                                      |                                            |
| ▶ 사택                                                          |                                                                                      |                                            |
| ▶ 단체보험                                                        | ·····································                                                |                                            |
| ▼ 의료비                                                         | ※ 건강보험당에 사원본인만 등록되어있는 경구, 의도미산정대상 등록시 건강보험당 점구는 필요없으며, 이 경구 사용당인됩니다<br>              | 🛛 ※ 아래 잠고하여 등록                             |
| • 2013년 의료비 지원                                                | 》 증빙서류 등록                                                                            | 2 귀가나취 귀거하이니                               |
|                                                               | 첨부파일 추가                                                                              | 2. 건강모험 사격확인서                              |
| • 의료비 신청                                                      | 저장 달기                                                                                | 축련                                         |
| ▶ 연금저축                                                        |                                                                                      |                                            |
| ▶ 유니폼                                                         |                                                                                      | 3. BIT ERP 배우자 건강                          |
| ▶ 상조회<br>▶ 사충부조                                               |                                                                                      |                                            |
| > 경조금                                                         |                                                                                      | ┃ 보험 등재                                    |
| ▶ 휴양시설                                                        |                                                                                      |                                            |
| ▶ 건강검진                                                        |                                                                                      |                                            |
| ▶ 은행업무                                                        |                                                                                      |                                            |
| ▶ 게시판                                                         |                                                                                      |                                            |
|                                                               |                                                                                      |                                            |
| 완료                                                            | ✓ 신뢰할 수 있는 사이트   보호 모드: 해제 🛛 🚱 🗙 100% ▼                                              |                                            |

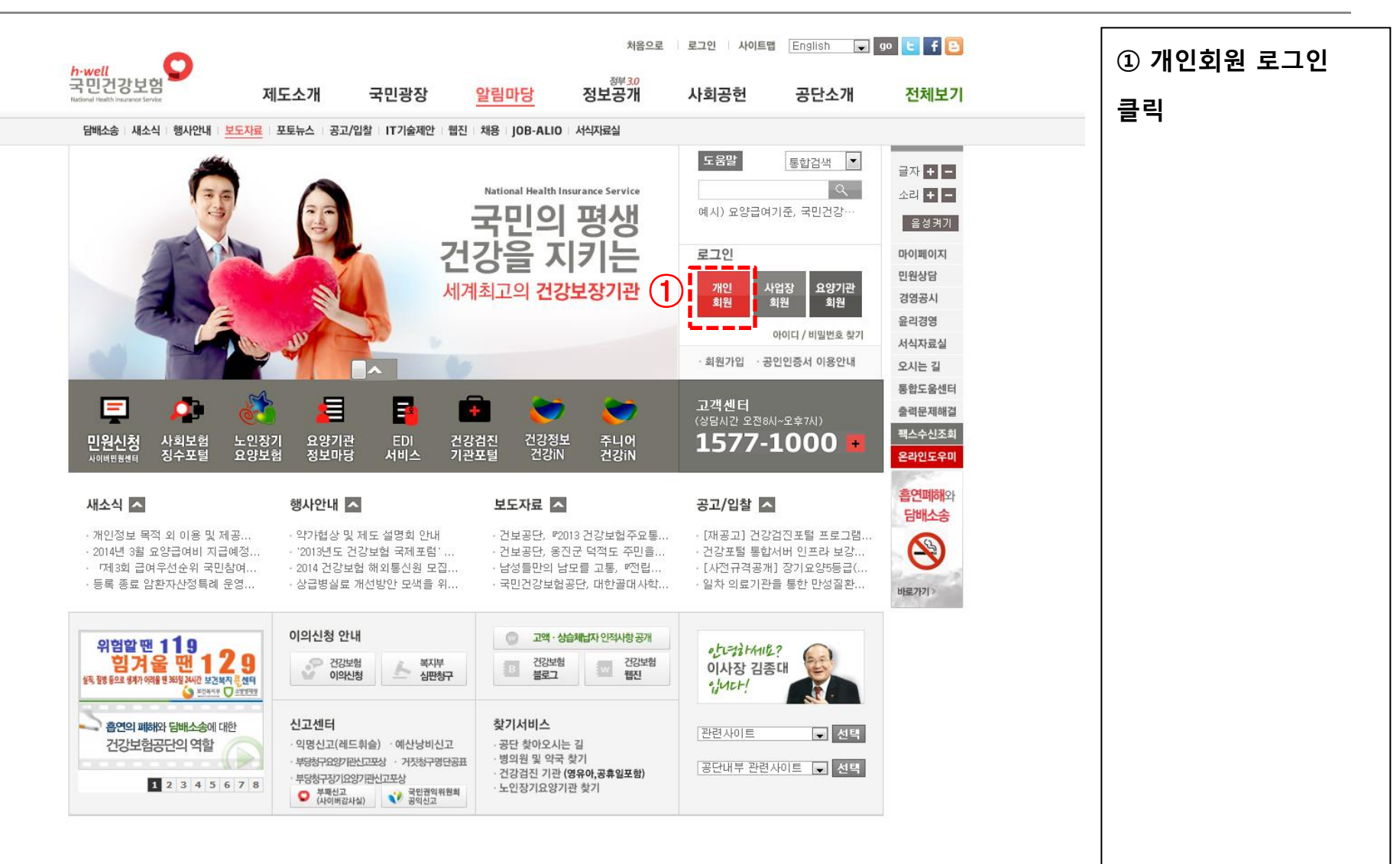

| 2세<br>1건강보험<br>fealth theuranous Service | <u>대표홈페이지</u> 통합민원서비스                                                                                                    | 건강인                                                                                                    | <ol> <li>아이디 입력 후</li> <li>인증서 로그인 클릭</li> </ol>           |
|------------------------------------------|----------------------------------------------------------------------------------------------------|----------------------------------------------------------------------------------------------------|------------------------------------------------------------|
|                                          | 지면 찾을 수 있습니다.<br>이이디<br>비밀번호 이이디저장 로그인<br>이이더<br>비밀번호 이이디/비밀번호가 생각나지 않으세요?<br>이이디/비밀번호가 생각나지 않으세요?<br>이이디/비밀번호가 생각나지 않으세요?<br>이이디/비밀번호가 생각나지 않으세요?<br>이이디/비밀번호가 생각나지 않으세요?<br>이이디/비밀번호가 생각나지 않으세요?<br>이이디/비밀번호가 생각나지 않으세요?<br>이이디/비밀번호가 생각나지 않으세요?<br>이이디/비밀번호가 생각나지 않으세요?<br>이이디/비밀번호가 생각나지 않으세요?<br>이미디/비밀번호가 생각나지 않으세요?<br>이미디/비밀번호가 생각나지 바디/비·미·미·미·미·미·미·미·미·미·미·미·미·미·미·미·미·미·미·미 | 금       ·       ·       ·       ·       ·       ·       ·       ·       ·       ·       ·       ·       ·       ·       ·       ·       ·       ·       ·       ·       ·       ·       ·       ·       ·       ·       ·       ·       ·       ·       ·       ·       ·       ·       ·       ·       ·       ·       ·       ·       ·       ·       ·       ·       ·       ·       ·       ·       ·       ·       ·       ·       ·       ·       ·       ·       ·       ·       ·       ·       ·       ·       ·       ·       ·       ·       ·       ·       ·       ·       ·       ·       ·       ·       ·       ·       ·       ·       ·       ·       ·       ·       ·       ·       ·       ·       ·       ·       ·       ·       ·       ·       ·       ·       ·       ·       ·       ·       ·       ·       ·       ·       ·       ·       ·       ·       ·       ·       ·       ·       ·       ·       ·       ·       ·       ·       ·       · | ※ 회원가입이 되어 있<br>지 않은 경우 인증서<br>그인 불가 → 먼저 회원<br>가입 클릭 후 가입 |

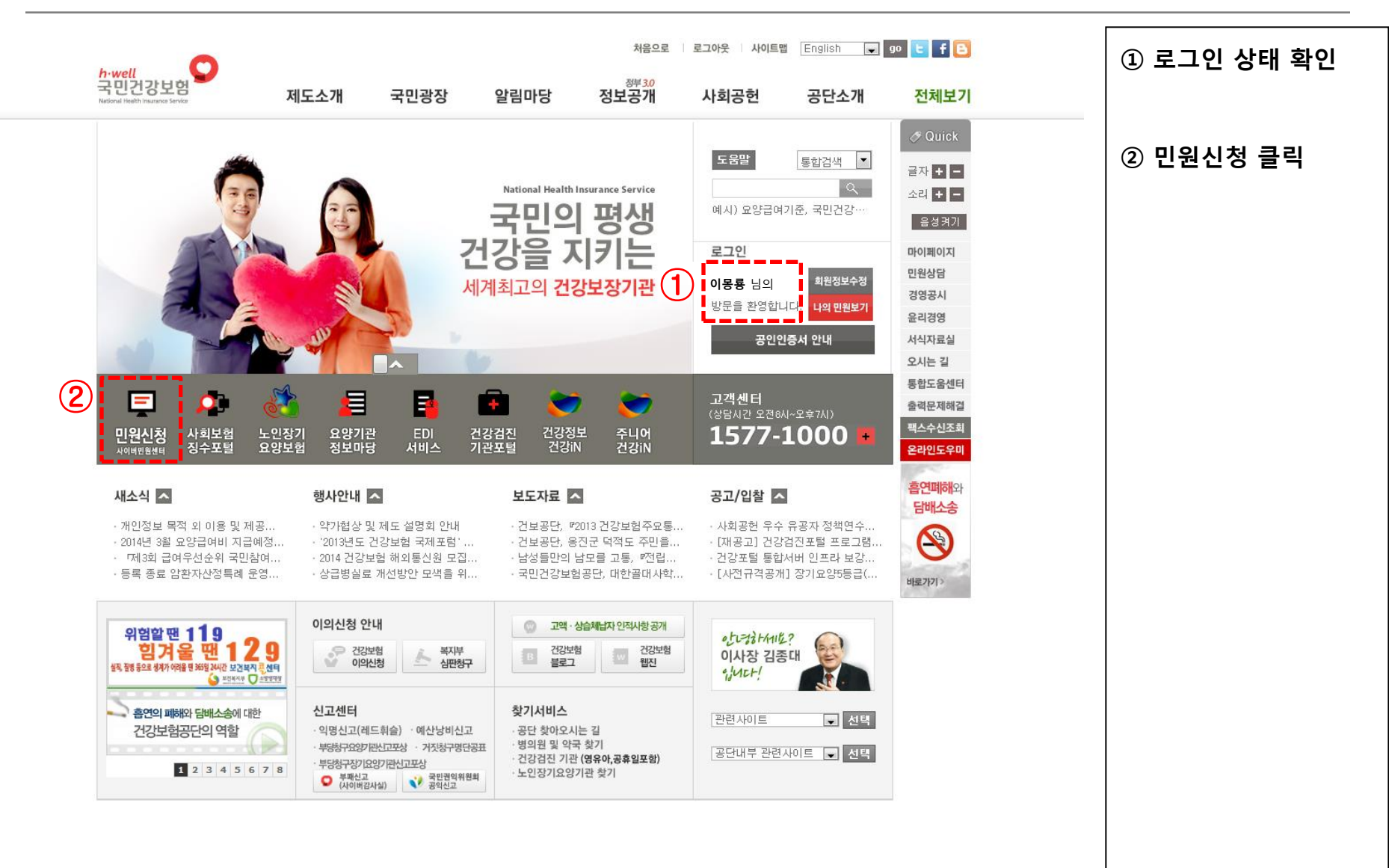

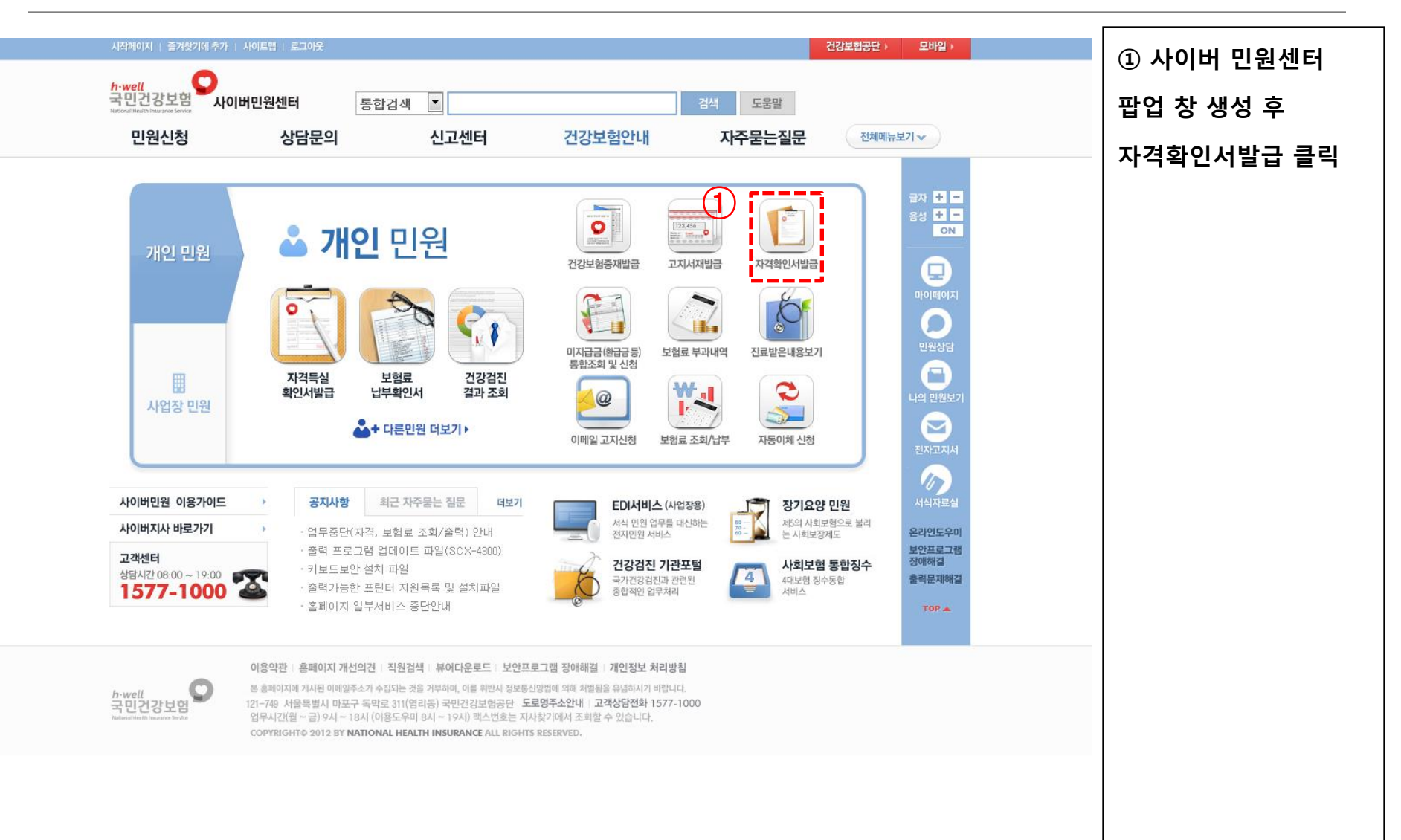

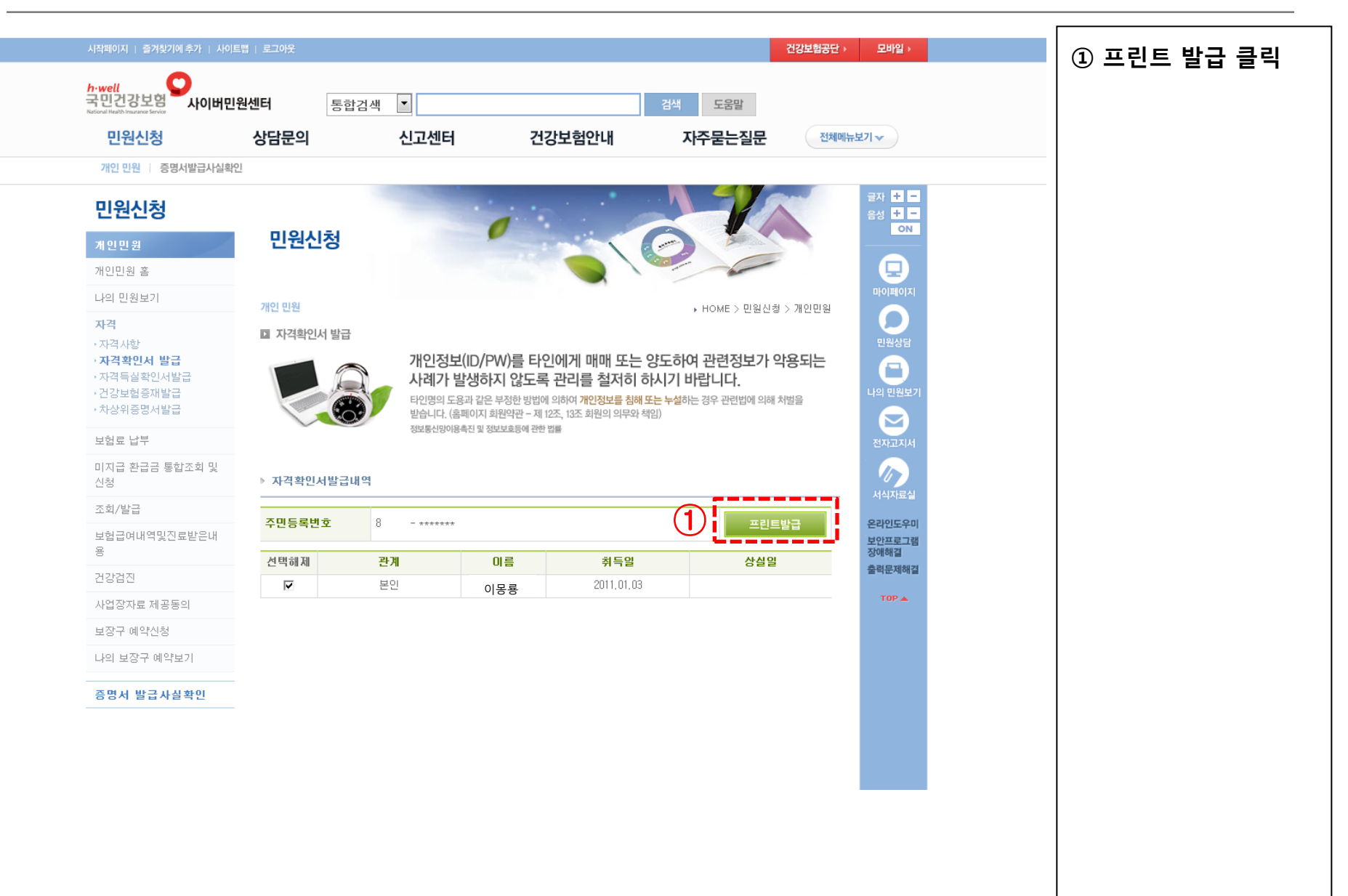

| http:/ | /si4n. <b>nhis.or.kr</b> / | /jpac/Jpac20      | 0_r4.jp?q=C1          | 0108AC189E | 0150A18 | 626B48AEC26353F | B96151CB797C&charset=euc-kr                                                                                                    | 2                                                   |
|--------|----------------------------|-------------------|-----------------------|------------|---------|-----------------|----------------------------------------------------------------------------------------------------|-----------------------------------------------------|
| ≻₹     | 동명서 발급                     |                   |                       |            |         |                 |                                                                                                    |                                                     |
|        |                            |                   |                       |            | 0 2     | 보기 화면이 나오지      | 않거나 인쇄가 되지 않는 경우 아리<br>성치 프로그래운 스토 성치 최                                                                                                    | 바비튼을 클릭하여                                           |
| 튼 인쇄   | 하기 닫기                      |                   |                       |            |         |                 | 실시 프로그램을 구응 실시 의 4) 뷰어 수동설치 ③ 위·변                                                                                                    | 후 제 지 포마랍니다.<br><sup>1</sup> 조 방지 수동 설치 <b>&gt;</b> |
|        |                            | 0.10              |                       |            |         |                 |                                                                                                    |                                                     |
|        | ∉ X ¥                      | 5 <u>8</u>   10 ( |                       |            | X W     | 0 2 3           |                                                                                                    |                                                     |
|        |                            |                   |                       |            |         |                 | (10 m                                                                                                    | SUUX BOL                                            |
|        | 1 / 1                      |                   |                       |            |         |                 | . Children and Children and Chi |                                                     |
|        |                            |                   | -<br>-<br>-<br>-<br>- | . 니 치      | 기거      | ភៀស](ម្         | 1))]                                                                                                    |                                                     |
|        |                            |                   | 23                    | 모임         | 자격      | 확인(중년           | 2)/1                                                                                                    |                                                     |
|        | 통보번호                       | : 2-0302          | -20140320-            | 1          |         |                 |                                                                                                    |                                                     |
|        | 수신기관                       | 명                 | 요양기관                  | 8          | 자2      | 부확인요정일          | 2014.03.20                                                                                                    |                                                     |
|        | 중 번 호                      | Σ                 | 802475838             | 104        | 사위      | <b>は</b> 장관리번호  | 90700006891                                                                                                    |                                                     |
|        | 71.01.7                    | 1                 | 성명                    |            |         | <u></u> ዋ       | 민 등 록 번 호                                                                                                    |                                                     |
|        | (세대주                       | )                 | 이몽룡                   |            |         | 8               | -1******                                                                                                    |                                                     |
|        |                            |                   |                       | 자          | 격확      | 인 내 역           |                                                                                                    |                                                     |
|        | 성명                         | 주민등               | 등록번호                  | 자격취        | 특일      | 자격상실일           | 급여정지사유 및 기간                                                                                                    |                                                     |
|        | 이몽룡                        | 8 -1              | * * * * *             | 2011.0     | 1.03    |                 |                                                                                                    |                                                     |
|        | 성춘향                        | 8 -2*             | ****                  | 2014.0     | 3.19    |                 |                                                                                                    |                                                     |
|        |                            |                   |                       |            |         |                 |                                                                                                    |                                                     |

① 자격확인서 발급 팝업 창 생성 후 인쇄하기 클릭 ※ 인쇄한 건강보험 자 격확인서는 반드시 스캔 하여 파일로 저장 (스캔 불가 시 스마트폰 사진으로 촬영하여 파 일 저장) - 문서암호화 해제 필수 (BIT ERP 배우자 건강 보험 등재 시 첨부파일 로 사용)

| 🏉 http://biterp.kt.com/?target=ps - 신청대상자 등록 - KT ERP | 업무포탈 - Windows Internet Explorer 📃 💷 🜌                                                                                                    |                                                         |
|-------------------------------------------------------|----------------------------------------------------------------------------------------------------|---------------------------------------------------------|
| BIT ERP                                               | 로그오프                                                                                                    | $(1) \text{ BII-ERP} \rightarrow \text{HR} \rightarrow$ |
| ◀뒤로 앞으로▶ 미력 보기 도움말                                    | 님 환영합니다.                                                                                                    | 개인업무 → 복지후생                                             |
| ERPHome HR 재무 구매 사업관리                                 | MDM ERP Barcode TICES BW 권한신청                                                                                                    |                                                         |
| HR Home <b>개인업무</b> 담당업무 HR 통합 결재함                    | 표준활동 입력 비유 결재 위임                                                                                                    | → 의료비 → 신정대상                                            |
| HR > 개인업무 > 복지후                                       | 생 > 의료비 > 신청대상자 등록 전체 화면 읍년 ▼                                                                                                    | 키 드르 크리                                                 |
| ▶ Talent Market                                       |                                                                                                    | 시 오국 코닉                                                 |
| ▶ 인사정보<br>> 경려개바 ▶ 직원 정보                              |                                                                                                    |                                                         |
| · 영국개를<br>· 평가 · · · · · · · · · · · · · · · · · ·    | 성명 직위 소속                                                                                                    |                                                         |
| · 복무 1000000                                          | 이몽룡 매니저 경영지원담당                                                                                                    | ◎ 시기도로 크리                                               |
| > 급여 > 등록 정보                                          |                                                                                                    | ② 신규궁족 글딕                                               |
| ▼ 복지후생 전체 ▼                                           | · · · · · · · · · · · · · · · · · · ·                                                                                                    |                                                         |
| ▶ 2014년 실손보험 전택 신청번호 201400001                        | · 사비 드로가조에르/이류부허즈시장의 상태 으효시장의 으효조류일 반려사유<br>· 시 첫 대 산 자 등록 · · ·                                                                                                    |                                                         |
| · 복지수혜 종합현황                                           |                                                                                                    | ◈ 시쳐대사다도로                                               |
| ▶ 통신비지원                                               | 》 신청대상사등록                                                                                                    | 0 신경대경자등록                                               |
| ▶ 선택적복지                                               | 선택 사변 가족이름 관계 주민번호 의료보험증 시작일                                                                                                    | 大기 ㅋ리                                                   |
| ▶ 대부                                                  | Image: Constraint of the second second se | 수가 굴듹                                                   |
| ▶ 대학학사금<br>▶ 조고하지구                                    |                                                                                                    |                                                         |
| > 유리사주                                                |                                                                                                    |                                                         |
| ▶ 사택                                                  |                                                                                                    |                                                         |
| ▶ 단체보험                                                |                                                                                                    |                                                         |
| ★ 의료비                                                 | ※ 건강보험증에 사원본인만 등록되어있는 경우 '의료비신청대상'등록시 건강보험증 첨부는 필요없으며, 이 경우 자동승인됩니다                                                                                                    |                                                         |
| • 2013년 의료비 지원                                        | 》증빙서류 등록                                                                                                    |                                                         |
| 신청대상자 등록                                              | 첨부파일 추가                                                                                                    |                                                         |
| · 의료비 초회                                              |                                                                                                    |                                                         |
| • 의료비 신청                                              |                                                                                                    |                                                         |
| ▶ 연금서축                                                |                                                                                                    |                                                         |
| · ···································                 |                                                                                                    |                                                         |
| ▶ 상호부조                                                |                                                                                                    |                                                         |
| ▶ 경조금                                                 |                                                                                                    |                                                         |
| ▶ 휴양시설                                                |                                                                                                    |                                                         |
| ▶ 건강검진                                                |                                                                                                    |                                                         |
| ▶ 은행업무                                                |                                                                                                    |                                                         |
| ▶ 게시판                                                 |                                                                                                    |                                                         |
|                                                       |                                                                                                    |                                                         |
| 와류                                                    | 시뢰함 수 있는 사이트   보호 모드·해제 ● 100% ↓                                                                                                    |                                                         |
| L-                                                    |                                                                                                    |                                                         |

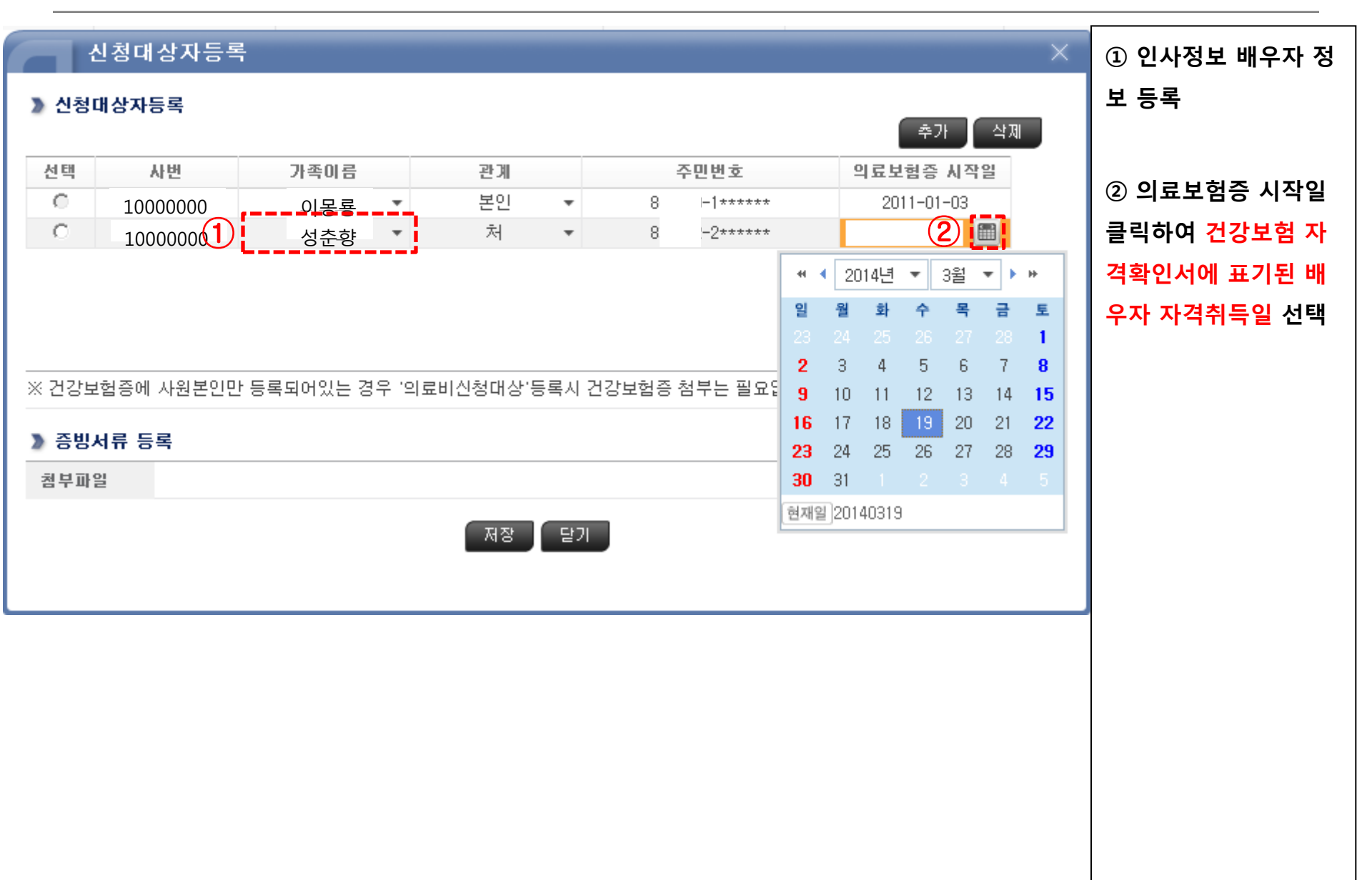

|       | 신청대상자등록    |            |       |         |       |      |          |                 | ×  | ① 증빙서류 등록 추가 |
|-------|------------|------------|-------|---------|-------|------|----------|-----------------|----|--------------|
| 》신청   | 대상자등록      |            |       |         |       |      |          |                 |    | 클릭           |
|       |            |            |       |         |       |      |          | 추가 삭기           | ଷା |              |
| 선택    | 사번         | 가족이름       |       | 관계      |       | -    | 주민번호     | 의료보험증 시작일       |    |              |
| 0     | 1000000    | 이몽룡        | *     | 본인      | •     | 8    | -1*****  | 2011-01-03      |    |              |
| C     | 10000000   | 성춘향        | *     | 처       | *     | 8:   | -2*****  | 2014-03-19      |    |              |
|       |            |            |       |         |       |      |          |                 |    |              |
|       |            |            |       |         |       |      |          |                 |    |              |
|       |            |            |       |         |       |      |          |                 |    |              |
| ※ 건강보 | 변험증에 사원본인민 | · 등록되어있는 경 | 우 '의료 | 비신청대상'등 | 등록시 건 | 강보험증 | 첨부는 필요없으 | 며, 이 경우 자동승인됩니다 | ł  |              |
| 》 증빙. | 서류 등록      |            |       |         |       |      |          |                 |    |              |
| 첨부파   | 일          |            |       |         |       |      |          | (1) 추가          |    |              |
|       |            |            |       | 제자      |       |      |          | - L             |    |              |
|       |            |            |       |         |       |      |          |                 |    |              |
|       |            |            |       |         |       |      |          |                 |    |              |
|       |            |            |       |         |       |      |          |                 |    |              |
|       |            |            |       |         |       |      |          |                 |    |              |
|       |            |            |       |         |       |      |          |                 |    |              |
|       |            |            |       |         |       |      |          |                 |    |              |
|       |            |            |       |         |       |      |          |                 |    |              |
|       |            |            |       |         |       |      |          |                 |    |              |
|       |            |            |       |         |       |      |          |                 |    |              |
|       |            |            |       |         |       |      |          |                 |    |              |

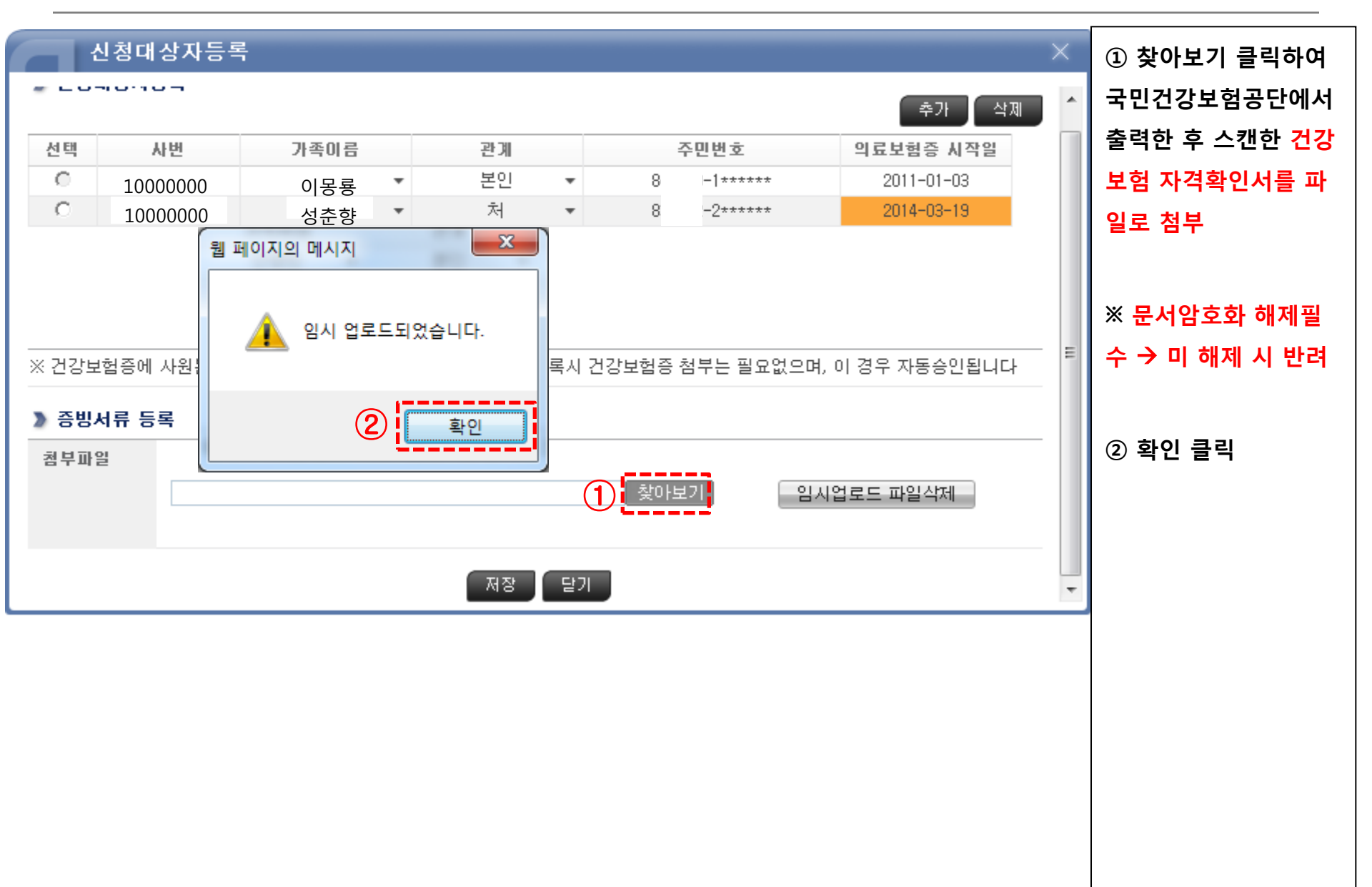

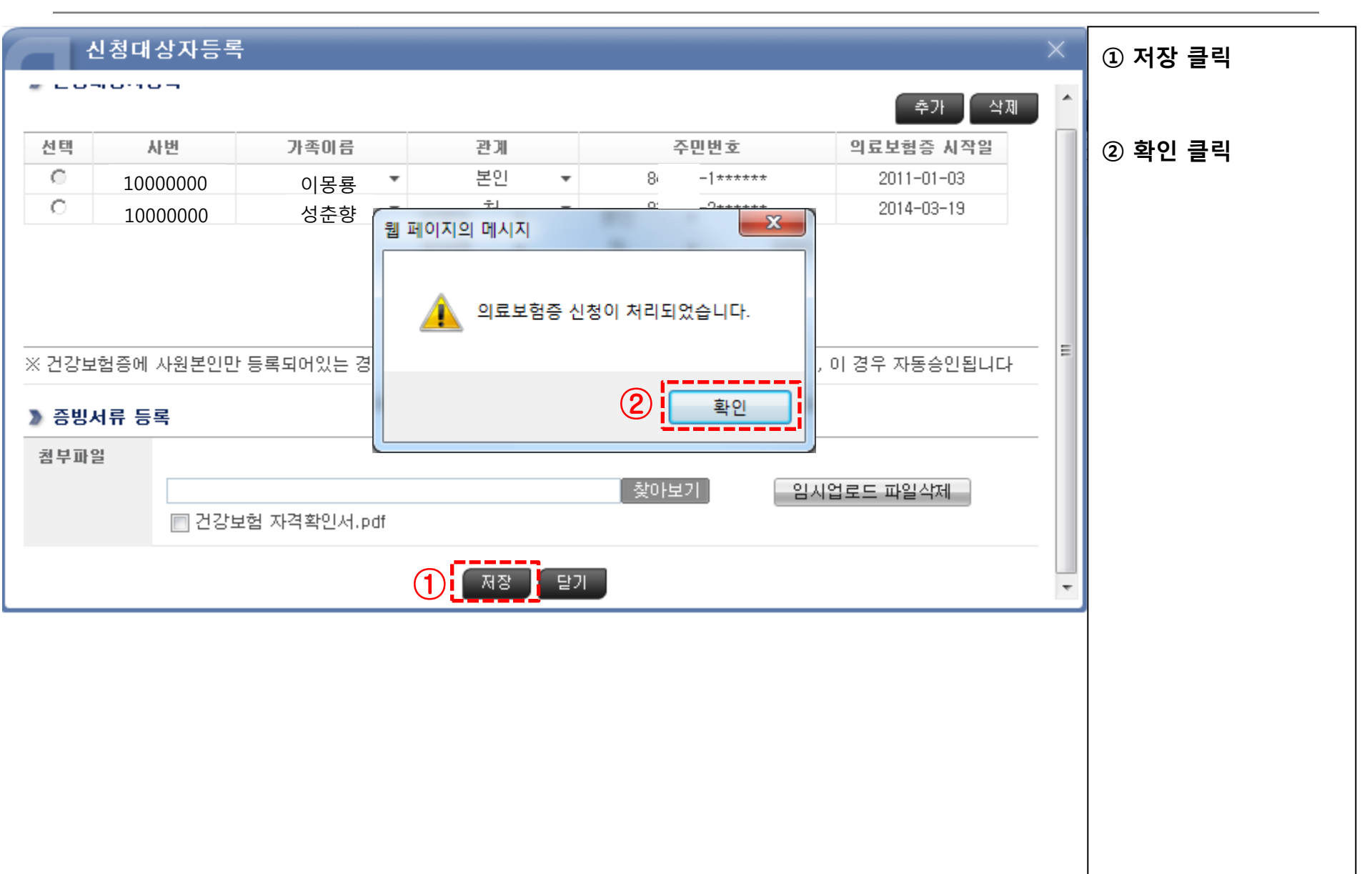

| Http://biterp.kt.com/?target=ps - 신청대상자 등록 - KT ERP 업무포탈 - Windows Internet Explorer     Image: Comparison of the second second seco |                          |
|----------------------------------------------------------------------------------------------------|--------------------------|
| BIT ERP                                                                                                    | 로고오프 및 전 전 정 전 배 구 시 등 속 |
| ▲뒤로 앞으로》 이력 보기 도움말                                                                                                    | <sup>3합니다.</sup> 정보 선택   |
| ERP Home HR 재무 구매 사업관리 MDM ERP Barcode TICES BW 권한신청                                                                                                    |                          |
| HR Home 개인업무 담당업무 HR 통합 결재함 표준활동 입력 HR 결재 위임                                                                                                    |                          |
| IR > 개인업무 > 복지후생 > 의료비 > 신청대상자 등록       선제 화면」         ▶ Talent Market       • 신청대상자등록                                                                                                    | ◎ 승인요청 클릭                |
| ▶ 인사정보<br>> 거려기비비 · · · · · · · · · · · · · · · · · ·                                                                                                    |                          |
| · 정역세월<br>· 평가· · · · · · · · · · · · · · · · · ·                                                                                                     |                          |
| 복무         1000000         이몽룡         매니저         경영지원담당         이                                                                                                    |                          |
|                                                                                                    | ③ 확인 클릭                  |
| · · · · · · · · · · · · · · · · · · ·                                                                                                    |                          |
| 2014년 실손보험         1         C         20140002167         1000000         1//20140319         임시저장                                                                                                    |                          |
| · 목시수혜 종합현황 · · · · · · · · · · · · · · · · · · ·                                                                                                    |                          |
| <ul> <li>▶ 선택적복지</li> </ul>                                                                                                    |                          |
| ▶ <sup>대부</sup> 웹 페이지의 메시지                                                                                                    |                          |
| ▶ 대학학자금                                                                                                    |                          |
| ▶ 중고학자금                                                                                                    |                          |
| ▶ <sup>우리사주</sup> 이르비해주 수이오처에 시쳐티언수니 [나                                                                                                    |                          |
| · 사역 · · · · · · · · · · · · · · · · · ·                                                                                                    |                          |
| ▶ 현재보험                                                                                                    |                          |
| • 2013년 의료비 지원                                                                                                    |                          |
|                                                                                                    |                          |
|                                                                                                    |                          |
| • 의료비 신청                                                                                                    |                          |
| ▶ 변경저축<br>                                                                                                    |                          |
| · 규너금<br>> 산조회                                                                                                    |                          |
| <ul> <li>▶ 상호부조</li> </ul>                                                                                                    |                          |
| ▶ 경조금                                                                                                    |                          |
| ▶ 휴양시설                                                                                                    |                          |
| ▶ 건강검진                                                                                                    |                          |
| ▶ 은행업무                                                                                                    |                          |
| ▶ 게시판                                                                                                    |                          |
|                                                                                                    |                          |
| ✓ 신뢰할 수 있는 사이트   보호 모드: 해제 🏾 🖓 ▼ 🔍 10                                                                                                    | 00% 👻                    |
|                                                                                                    |                          |

| http://biterp.kt.com/?target=ps                   | - 신청대상자 등록 - KT ERP 업무포탈 - Windows Internet Explorer                                                                                                    |              |
|---------------------------------------------------|----------------------------------------------------------------------------------------------------|--------------|
| BIT ERP                                           | 로그오프                                                                                                    | ① 중한표정 관묘    |
| ∢뒤로 앞으로▶ 미력 보기                                    | 도움말 !! 환영합니다.                                                                                                    |              |
| ERP Home HR 재무                                    | 구매 사업관리 MDM ERP Barcode TICES BW 권한신청                                                                                                    |              |
| HRHome 개인업무 담당                                    | 업무 HR통합 결재함 표준활동 입력 HR 결재 위임                                                                                                    | ※ 업무지원센터 담당자 |
| 1                                                 | HR > 개인업무 > 복지후생 > 의료비 > 신청대상자 등록 전체 화면 옵션 ▼                                                                                                    |              |
| <ul> <li>Talent Market</li> <li>이지면적 H</li> </ul> | 전청대상자등록                                                                                                    | 승인 후 죄송 승인완료 |
| ▶ 경력개발                                            | 》 직원 정보                                                                                                    |              |
| ▶ 평가                                              | 사번 성명 직위 소속                                                                                                    | (쇠내 3일 이내)   |
| ▶ 복무                                              | 1000000         이몽룡         매니저         경영지원담당                                                                                                    |              |
| ▶ 급여                                              | > 등록 성보         전규등록         가족변경         수정         송인요청                                                                                                    |              |
| ▼ 복지후생                                            | 선택 신청번호 사번 등록가족이름/의료보험증시작일 상태 유효시작일 유효종료일 반려사유                                                                                                    |              |
| ▶ 2014년 실손보험<br>• 보지스혜 조하여화                       | C 20140002167 10000000     I/20140319     (1)     C 승인요청     C     C |              |
| • 특신비지원                                           | C 20140002158 10000000 //20110103                                                                                                    |              |
| ▶ 선택적복지                                           |                                                                                                    |              |
| ▶ 대부                                              |                                                                                                    |              |
| ▶ 대학학자금                                           |                                                                                                    |              |
| ▶ 중고학자금                                           |                                                                                                    |              |
| ▶ 우리사주<br>                                        |                                                                                                    |              |
| ▶ 사역<br>▶ 다눼ㅂ천                                    |                                                                                                    |              |
| ▶ 인료비                                             |                                                                                                    |              |
| • 2013년 의료비 지원                                    |                                                                                                    |              |
| • 신청대상자 등록                                        |                                                                                                    |              |
| • 의료비 조회                                          |                                                                                                    |              |
| • 의료비 신청                                          |                                                                                                    |              |
| ▶ 연금저축                                            |                                                                                                    |              |
| ▶ ㅠ니금<br>▶ 사조히                                    |                                                                                                    |              |
| ▶ 상호부조                                            |                                                                                                    |              |
| ▶ 경조금                                             |                                                                                                    |              |
| ▶ 휴양시설                                            |                                                                                                    |              |
| ▶ 건강검진                                            |                                                                                                    |              |
| ▶ 은행업무                                            |                                                                                                    |              |
| ▶ 계시판                                             |                                                                                                    |              |
|                                                   |                                                                                                    |              |
|                                                   | ✓ 신뢰할 수 있는 사이트   보호 모드: 해제 🛛 🖓 ▼ 🕅 100% ▼                                                                                                    |              |